6年生の出席番号 15 番以降の人で, Wi-Fi に接続できなかった場合

家のWi-Fiルーターに、すぐに接続できた場合は、以下の操作をする必要はありません。接続できなかった場合のみ必要な操作です。

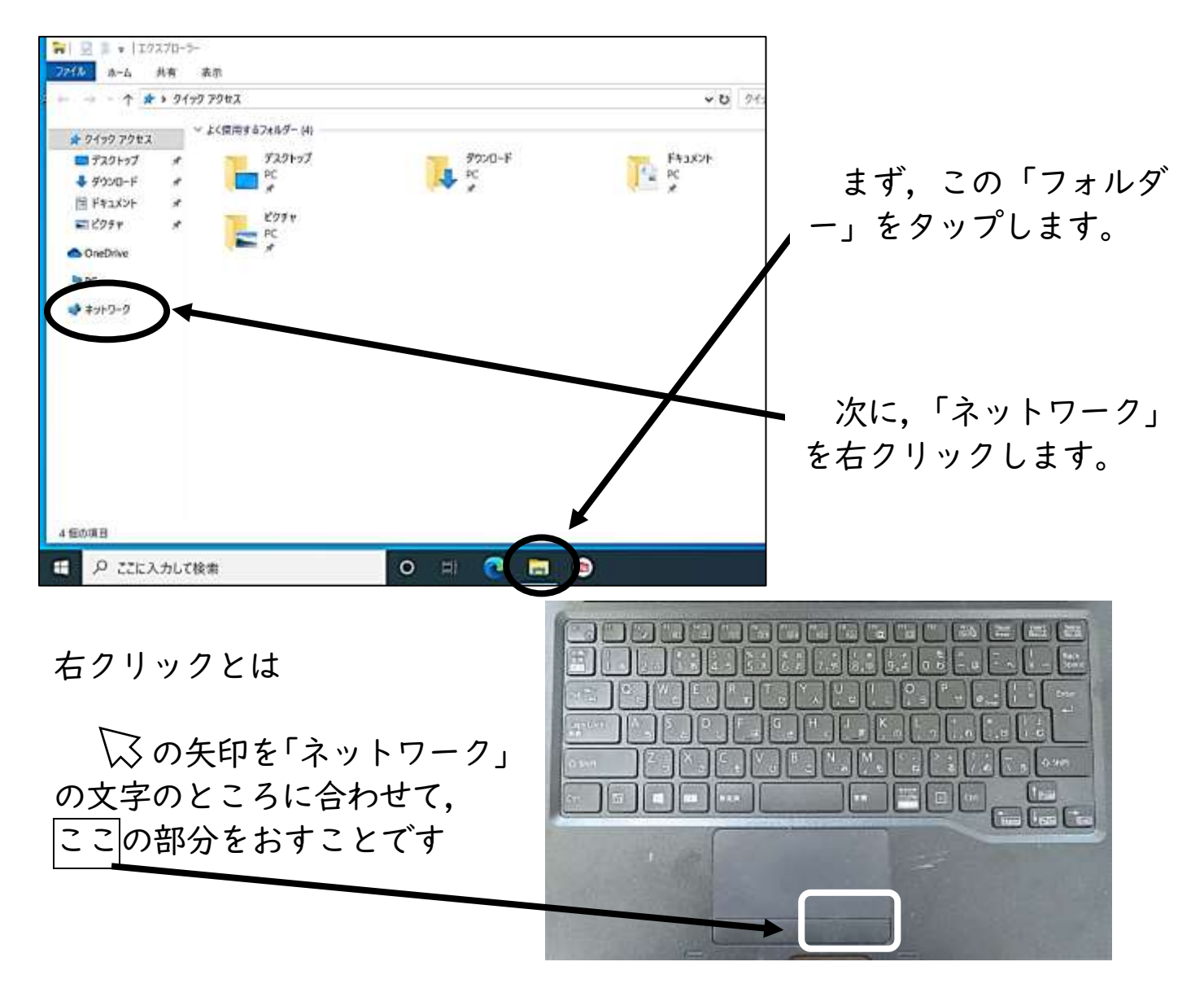

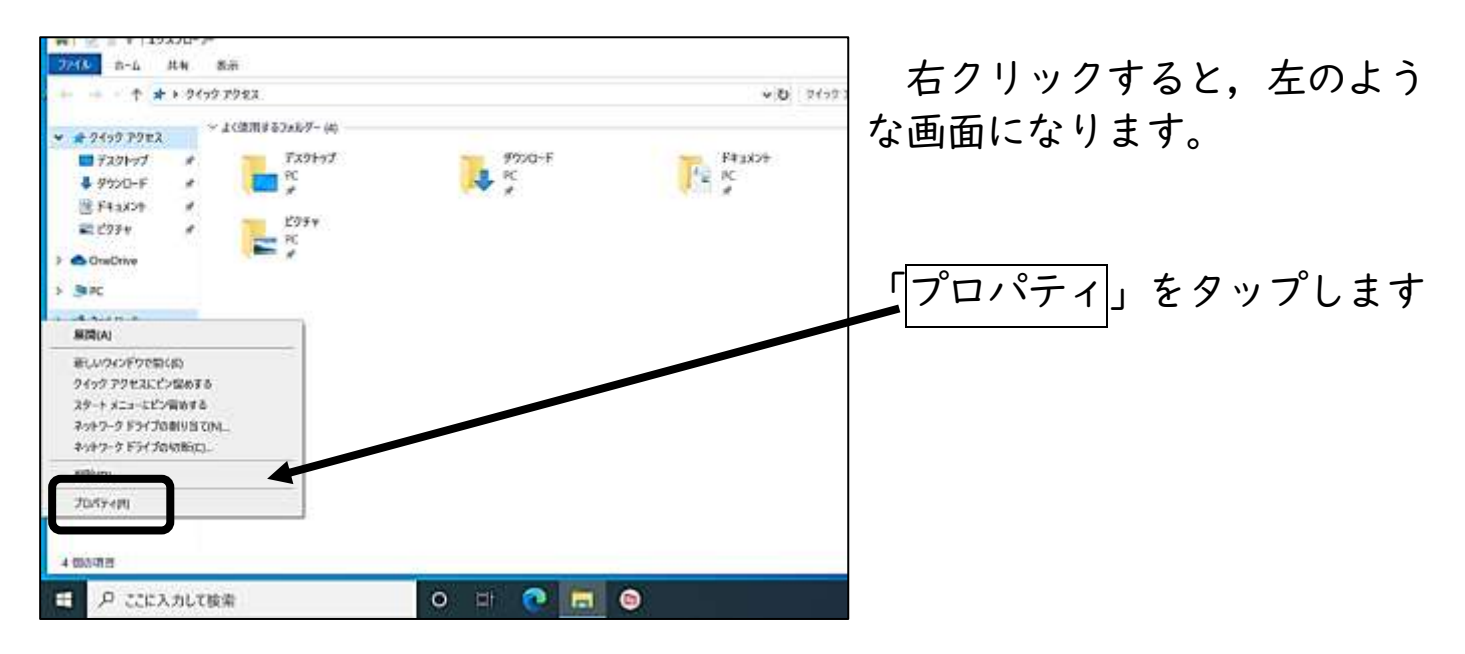

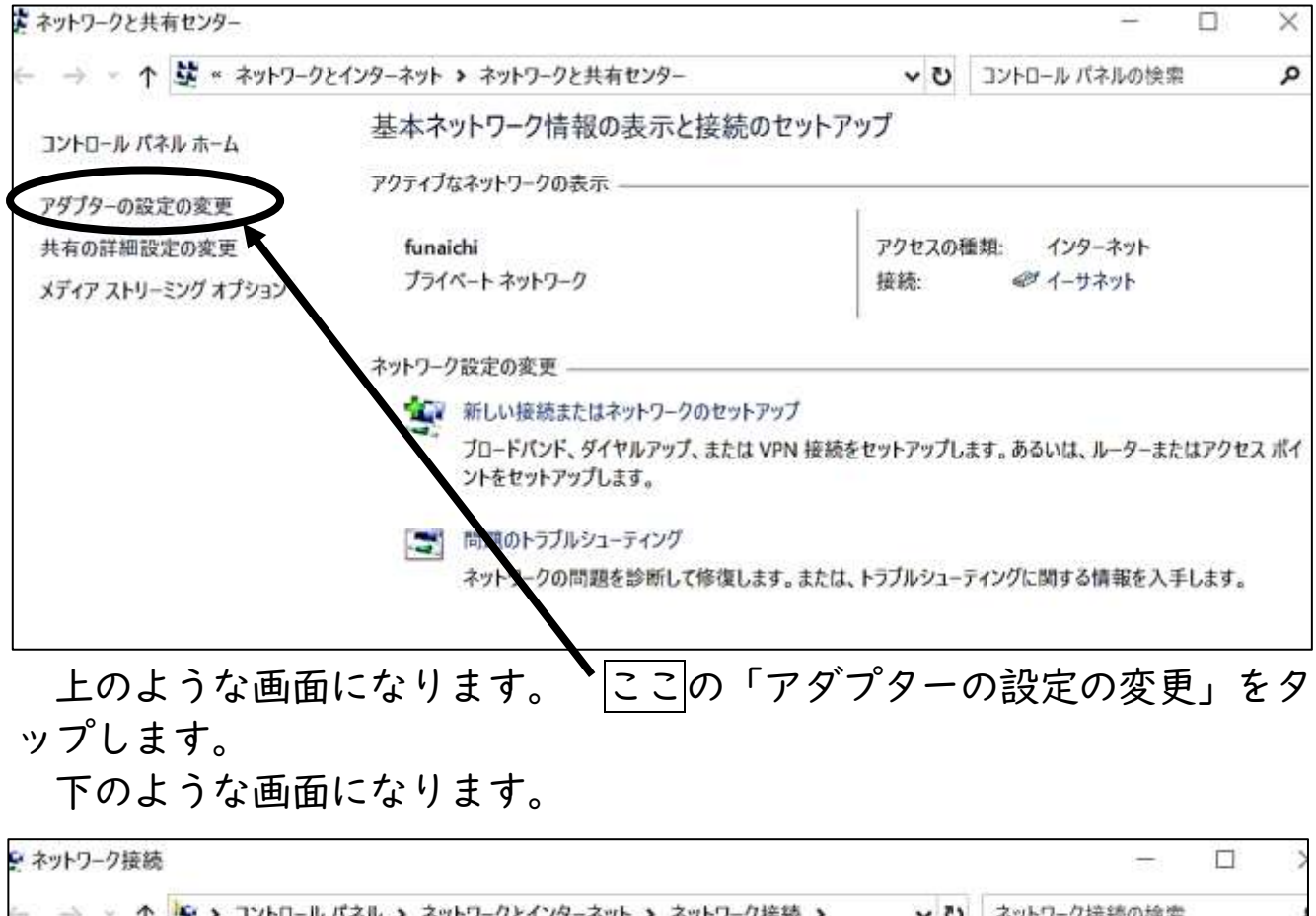

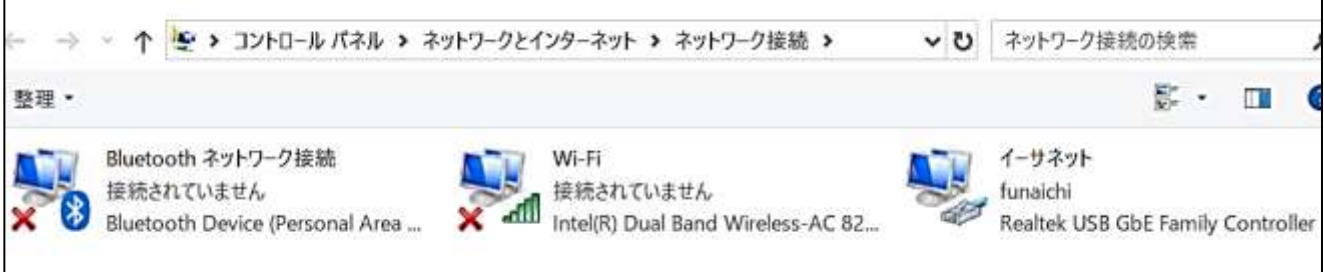

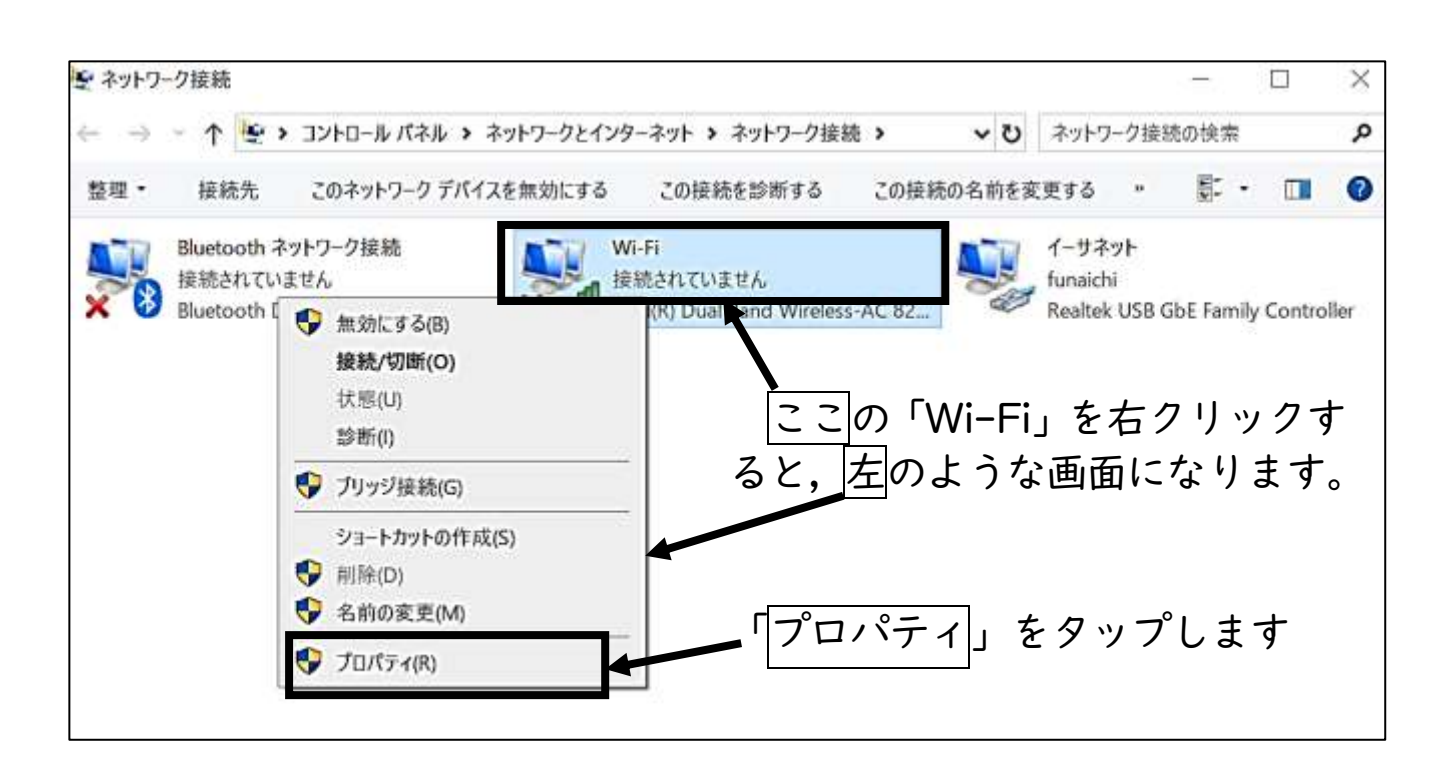

| <ul> <li>ネットワーク 共有<br/>接続の方法:</li> <li>         Intel(R) Dual Band Wireless-AC 8265</li></ul>                                                                                                    | ここの<br>「1ンターネット プロトコル バージョン4<br>(TCP/IPv4)<br>をタップし,<br>「プロパティ」をタップします。 |
|----------------------------------------------------------------------------------------------------|-------------------------------------------------------------------------|
| 接続の方法:                                                                                                    | ここの<br>「1ンターネット プロトコル バージョン4<br>(TCP/IPv4)<br>をタップし,<br>「プロパティ」をタップします。 |
| <ul> <li>Intel(R) Dual Band Wireless-AC 8265</li> <li></li></ul>                                                                                                    | 「1)ターネット プロトコル バージョン4<br>(TCP/IPv4)<br>をタップし,<br>「プロパティ」」をタップします。       |
| 横成(C)     「     「     「     「     「     「     「     「     「     「     「     「     「     「     」     Microsoft ネットワーク用クライアント     「     」     「     」     「     」     Microsoft ネットワーク用ファイルとプリンター共有     」     「     」     「     」     「     」     「     」     「     」     「     」     「     」     「     」     「     」     「     」     「     」     「     」     「     」     「     」     「     」     「     」     「     」     」     「     」     「     」     」     」     「     」     」     」     「     」     」     」     「     」     」     」     」     」     」     」     」     「     」     」     」     「     」     」     」     」     」     」     」     」     」     」     」     」     」     」     」     」     」     」     」     」     」     」     」     」     」     」     」     」     」     」     」     」     」     」     」     」     」     」     」     」     」     」     」     」     」     」     」     」     」     」     」     」     」     」     」     」     」     」     」     」     」     」     」     」     」     」     」     」     」     」     」     」     」     」     」     」     」     」     」     」     」     」     」     」     」     」     」     」     」     」     」     」     」     」     」     」     」     」     」     」     」     」     」     」     」     」     」     」     」     」     」     」     」     」     」     」     」     」     」     」     」     」     」     」     」     」     」     」     」     」     」     」     」     」     」     」     」     」     」     」     」     」     」     」     」     」     」     」     」     」     」     」     」     」     」     」     」     」     」     」     」     」     」     」     」     」     」     」     」     」     」     」     」     」     」     」     」     」     」     」     」     」     」     」     」     」     」     」     」     」     」     」     」     」     」     」     」     」     」     」     」     」     」     」     」     」     」     」     」     」     」     」     」     」     」     」     」     」     」     」     」     」     」     」     」     」     」     」     」     」     」     」     」     」     」     」     」     」     」     」     」     」 | (TCP/IPv4)<br>をタップし,<br>「 <u>プロパティ</u> 」をタップしま<br>す。                    |
| 構成(C)<br>この接続は次の項目を使用します(O):<br>■ Microsoft ネットワーク用クライアント<br>■ Microsoft ネットワーク用ファイルとプリンター共有<br>■ QoS パケット スケジューラ<br>■ インターネット プロトコル パージョン 4 (TCP/IPv4)<br>■ Microsoft Network Adapter Multiplexor Protocol<br>■ Microsoft LLDP プロトコル ドライパー<br>■ インターネット プロトコル パージョン 6 (TCP/IPv6)                                                                                                    | をタップし,<br>「 <u>プロパティ</u> 」をタップしま<br>す。                                  |
| この接続は次の頃目を使用します(0):         Image: Constant State State                                           | <i>「プロパティ</i> 」をタップしま<br>す。                                             |
| <ul> <li>✓ Microsoft ネットワーク用クライアクト</li> <li>✓ Microsoft ネットワーク用ファイルとブリンター共有</li> <li>✓ QoS パケット スケジューラ</li> <li>✓ インターネット プロトコル パージョン 4 (TCP/IPv4)</li> <li>■ Microsoft Network Adapter Multiplexor Protocol</li> <li>✓ Microsoft LLDP プロトコル ドライパー</li> <li>■ インターネット プロトコル パージョン 6 (TCP/IPv6)</li> </ul>                                                                                                    | 「 <u>ノロバリ1</u> 」をタックしま<br>す。                                            |
| <ul> <li>QoS パケット スケジューラ</li> <li>インターネット ブロトコル パージョン 4 (TCP/IPv4)</li> <li>Microsoft Network Adapter Multiplexor Protocol</li> <li>Microsoft LLDP ブロトコル ドライパー</li> <li>インターネット ブロトコル パージョン 6 (TCP/IPv6)</li> </ul>                                                                                                    | 9 0                                                                     |
| <ul> <li>▲ インターネット プロトコル パージョン 4 (TCP/IPv4)</li> <li>▲ Microsoft Network Adapter Multiplexor Protocol</li> <li>▲ Microsoft LLDP プロトコル ドライパー</li> <li>▲ インターネット プロトコル パージョン 6 (TCP/IPv6)</li> </ul>                                                                                                    |                                                                         |
| <ul> <li>✓ Microsoft LLDP プロトコル ドライバー</li> <li>□ ▲ インターネット プロトコル バージョン 6 (TCP/IPv6)</li> <li></li> </ul>                                                                                                    |                                                                         |
| □ <u>1</u> 129-ネットプロトコル パージョン 6 (TCP/IPv6)                                                                                                    |                                                                         |
|                                                                                                    |                                                                         |
|                                                                                                    |                                                                         |
| インストール(N) 削除(U) プロパティ(R)                                                                                                    |                                                                         |
| 説明                                                                                                    |                                                                         |
| 伝送制御ブロトコル/インターネットプロトコル。相互接続されたさまざまな<br>ネットローク関の通信を提供する。既定のロイドエリアネットロークプロトコ                                                                                                    |                                                                         |
| ルです。                                                                                                    |                                                                         |
|                                                                                                    |                                                                         |
| 04 +534                                                                                                    |                                                                         |
| OK TVS EN                                                                                                    |                                                                         |
|                                                                                                    |                                                                         |
| マル・ゴロ・ビー・・・・・・・・・・・・・・・・・・・・・・・・・・・・・・・・・・                                                                                                    | × 「プロパティ」 をタップする                                                        |
| <b>全</b> 節                                                                                                    |                                                                         |
|                                                                                                    | こ、上のような回面になりよ                                                           |
| ネットリークでこの機能がケホートされている場合は、IP 設定を目動的に取得することができます。サポートされていない場合は、ネットワーク管理者に適切な IP 設定を問い合わせ                                                                                                    | 9°                                                                      |
| <text.< td=""><td>この共存い如八に書いても</td></text.<>                                                                                                    | この共存い如八に書いても                                                            |
| ○ IP アドレスを自動的に取得する(O)                                                                                                    | この東巴い部分に書いてめ                                                            |
| <ul> <li>次の IP アドレスを使う(S):</li> </ul>                                                                                                    | る数字をメモしてください。                                                           |
| IP アドレス(I):                                                                                                    |                                                                         |
| サブネット マスク(U):                                                                                                    |                                                                         |
| デフォルト ゲートウェイ(D):                                                                                                    | 上のような箱が5段あるの                                                            |
| ○ DNSサーバーのアドレスを自動的に取得                                                                                                    | で、その中に書いてある数字                                                           |
| ◎ 次の DNS サーバーのアドレスを使う(E):                                                                                                    | を忘れないようにメモしてく                                                           |
| 優先 DNS サーバー(P):                                                                                                    | ださい。                                                                    |
| (大蒜 DNS #-パー(A))                                                                                                    | 個人面談のときに、その番                                                            |
|                                                                                                    | 号を相任の先生にお知らせく                                                           |
| □ 終了時に設定を検証する(L) 詳細設定(V)                                                                                                    | ジェニュー ジョン・シューマン・シューマン・ション・ション・ション・ション・ション・ション・ション・ション・ション・ショ            |
|                                                                                                    |                                                                         |
| OK ++>>t                                                                                                    | L .                                                                     |

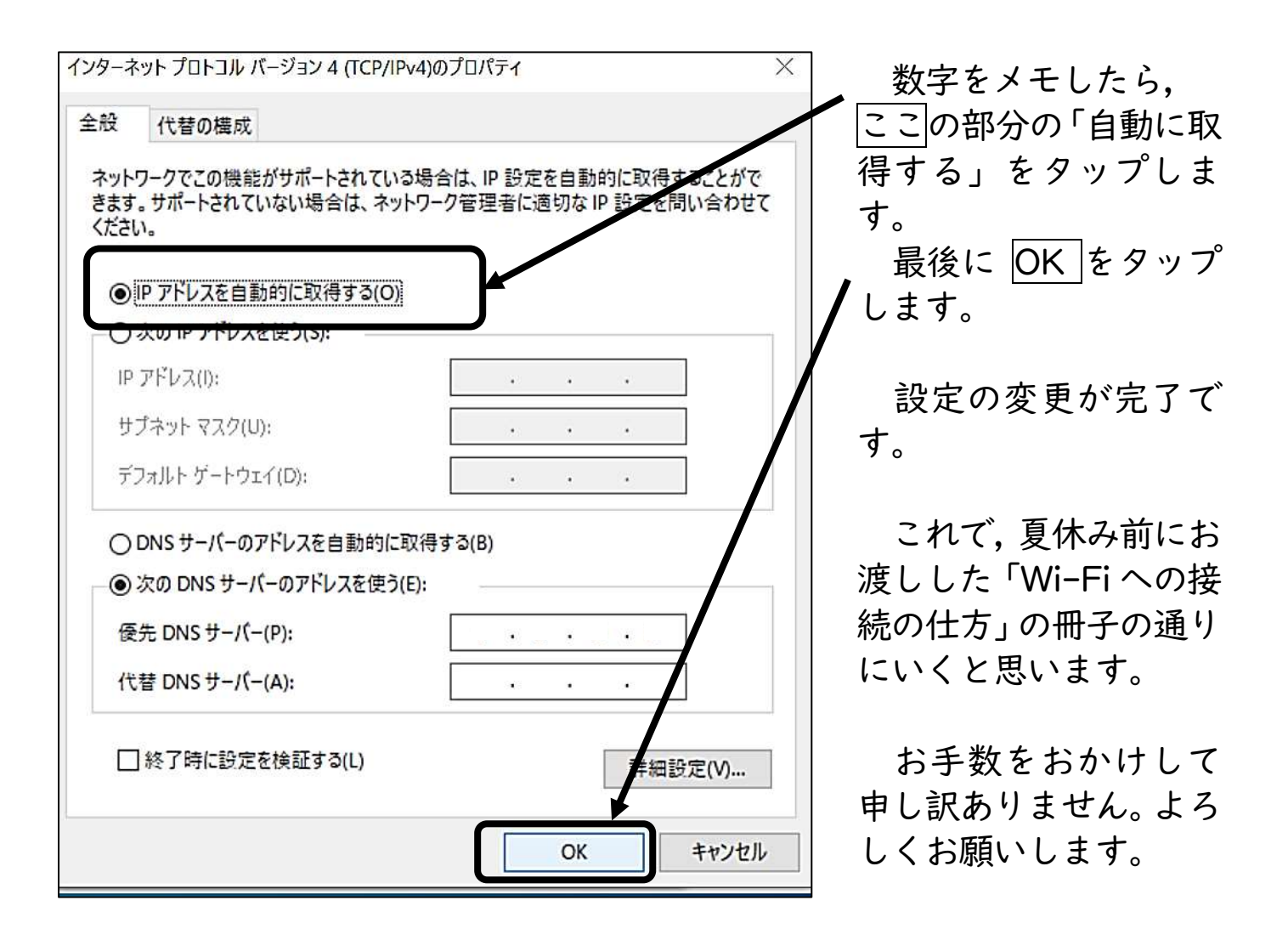